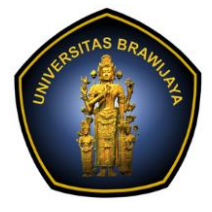

## LABORATORIUM PEMBELAJARAN ILMU KOMPUTER

## FAKULTAS ILMU KOMPUTER

## UNIVERSITAS BRAWIJAYA

| BAB     | : 6 – PERANGKAT MANAGEMEN  |
|---------|----------------------------|
| NAMA    | : MOH. ARIF ANDRIAN        |
| NIM     | : 156250600111002          |
| TANGGAL | : 28/11/2017               |
| ASISTEN | : ATIKAH FEBRIANTI NASTITI |
|         | SRI WULAN UTAMI VITANDY    |

#### 6.1. Instalasi Webmin

Webmin merupakan perangkat administrasi server yang memiliki *User Interface* (UI). Webmin tersedia dibeberapa distro Linux.

1. Sebelum melakukan instalasi Webmin pastikan komputer/server terkoneksi ke Internet.

```
andrian@156150600111002:~$ ping 8.8.8.8
PING 8.8.8.8 (8.8.8.8) 56(84) bytes of data.
64 bytes from 8.8.8.8: icmp_seq=1 ttl=54 time=192 ms
64 bytes from 8.8.8.8: icmp_seq=2 ttl=54 time=88.3 ms
```

Tes koneksi internet dengan melakukan ping pada DNS Google (8.8.8.8).

Kemudian kita tambahkan repositori Webmin pada /etc/apt/sources.list,

sudo nano /etc/apt/sources.list

Dengan menambahkkan baris berikut di bagian akhir,

deb http://download.webmin.com/download/repository sarge contrib

| 😣 🗖 🗊 andrian@156150600                                                                                                    | 0111002:                                            | ~                                                                                                    |                                                                           |
|----------------------------------------------------------------------------------------------------|-----------------------------------------------------|----------------------------------------------------------------------------------------------------|---------------------------------------------------------------------------|
| GNU nano 2.5.3                                                                                                    | File:                                               | /etc/apt/sources.list                                                                                                    | Modified                                                                  |
| deb http://security.ubun<br># deb-src http://securit<br>deb http://security.ubun<br># deb-src http://securit<br>deb http://download.webm | tu.com/<br>y.ubunt<br>tu.com/<br>y.ubunt<br>in.com/ | ubuntu xenial-security u<br>u.com/ubuntu xenial-secu<br>ubuntu xenial-security m<br>u.com/ubuntu xenial-secu<br>download/repository sarg | niverse<br>writy universe<br>wultiverse<br>writy multiverse<br>ge contrib |

Melakukan penambahan repositori webmin pada source.list.

2. Selanjutnya, tambahkan kunci PGP Webmin agar sistem Anda mempercayai repositori baru:

```
wget http://www.webmin.com/jcameron-key.asc
sudo apt-key add jcameron-key.asc
```

| <pre>andrian@156150600111002:~\$ wget http://www.webmin.com/jcameron-key.asc<br/>2017-11-30 01:00:52 http://www.webmin.com/jcameron-key.asc<br/>Resolving www.webmin.com (www.webmin.com) 216.34.181.97<br/>Connecting to www.webmin.com (www.webmin.com) 216.34.181.97 :80 connected.<br/>HTTP request sent, awaiting response 200 OK<br/>Length: 1320 (1,3K) [text/plain]<br/>Saving to: 'jcameron-key.asc'</pre> |
|----------------------------------------------------------------------------------------------------|
| jcameron-key.asc 100%[===================================                                                                                                    |
| 2017-11-30 01:00:54 (15,7 KB/s) - 'jcameron-key.asc' saved [1320/1320]                                                                                                    |
| andrian@156150600111002:~\$ sudo apt-key add jcameron-key.asc<br>OK<br>andrian@156150600111002:~\$                                                                                                    |

Kunci PGP(Pretty Good Privacy) webmin agar repositori dapat diterima, PGP merupakan publik key kriptosistem, maksudnya ia menggunakan sepasang key untuk enkripsi dan dekripsi dokumen. Sepasang itu, yang satu disebut sebagai "private key" dan pasangannya disebut "publik key".

3. Selanjutnya, perbarui daftar paket untuk menyertakan repositori Webmin,

sudo apt-get update

| @156150600111002:~\$ sudo apt-get update                                |
|-------------------------------------------------------------------------|
| ttp://security.ubuntu.com/ubuntu xenial-security InRelease [102 kB]     |
| ttp://id.archive.ubuntu.com/ubuntu xenial InRelease                     |
| ttp://id.archive.ubuntu.com/ubuntu xenial-updates InRelease [102 kB]    |
| ttp://download.webmin.com/download/repository sarge InRelease           |
| ttp://download.webmin.com/download/repository sarge Release [14,9 kB]   |
| ttp://download.webmin.com/download/repository sarge Release.gpg [173 B] |
|                                                                         |

Melakukan proses update pada sistem linux sebelum melakukan penginstalan paket webmin.

4. Webmin dapat diinstal denga perintah,

sudo apt-get install webmin

```
andrian@156150600111002:-$ sudo apt-get install webmin
Reading package lists... Done
Building dependency tree
Reading state information... Done
The following additional packages will be installed:
    apt-show-versions libauthen-pam-perl
The following NEW packages will be installed:
    apt-show-versions libauthen-pam-perl webmin
0 upgraded, 3 newly installed, 0 to remove and 134 not upgraded.
Need to get 15,5 MB of archives.
After this operation, 162 MB of additional disk space will be used.
Do you want to continue? [Y/n] y
Get:1 http://id.archive.ubuntu.com/ubuntu xenial/universe 1386 libauthen-pam-per
l 1386 0.16-3build2 [25,2 kB]
Get:2 http://download.webmin.com/download/repository sarge/contrib 1386 webmin a
ll 1.860 [15,5 MB]
Get:3 http://id.archive.ubuntu.com/ubuntu xenial/universe 1386 apt-show-versions
all 0.22,7 [29,6 kB]
Fetched 15,5 MB in 3min 3s (84,4 kB/s)
Selecting previously unselected package libauthen-pam-perl.
(Reading database ... 210185 files and directories currently installed.)
Preparing to unpack .../japt-show-versions_0.22,7_all.deb ...
Unpacking apt-show-versions (0.22,7) ...
Selecting previously unselected package apt-show-versions.
Preparing to unpack .../archive.ybuenin_1.860_all.deb ...
Unpacking webmin (1.860) ...
Processing triggers for systemd (22,7 ! ...
** initializing cache. This may take a while **
Setting up apt-show-versions (0.22,7) ...
** initializing cache. This may take a while **
Setting up webmin (1.860) ...
Processing triggers for systemd (229-4ubuntu19) ...
Processing triggers for systemd (229-4ubuntu19) ...
Processing triggers for systemd (229-4ubuntu19) ...
Processing triggers for systemd (229-4ubuntu19) ...
Processing triggers for systemd (229-4ubuntu19) ...
Processing triggers for systemd (229-4ubuntu19) ...
Processing triggers for systemd (229-4ubuntu19) ...
Processing triggers for systemd (229-4ubuntu19) ...
Processing triggers for systemd (229-4ubuntu19) ...
Processing triggers for systemd (229-4ubuntu19) ...
Processing triggers for systemd (229-4ubuntu
```

Proses instalasi paket webmin berhasil. Paket webmin berada pada port 10000.

#### 6.2. Mengakses Halaman Webmin

1. Untuk mengakses halaman webmin dapat dilakukan menggunakan web browser. Akses halaman Webmin dengan alamat IP dari server Webmin dan port 10000.

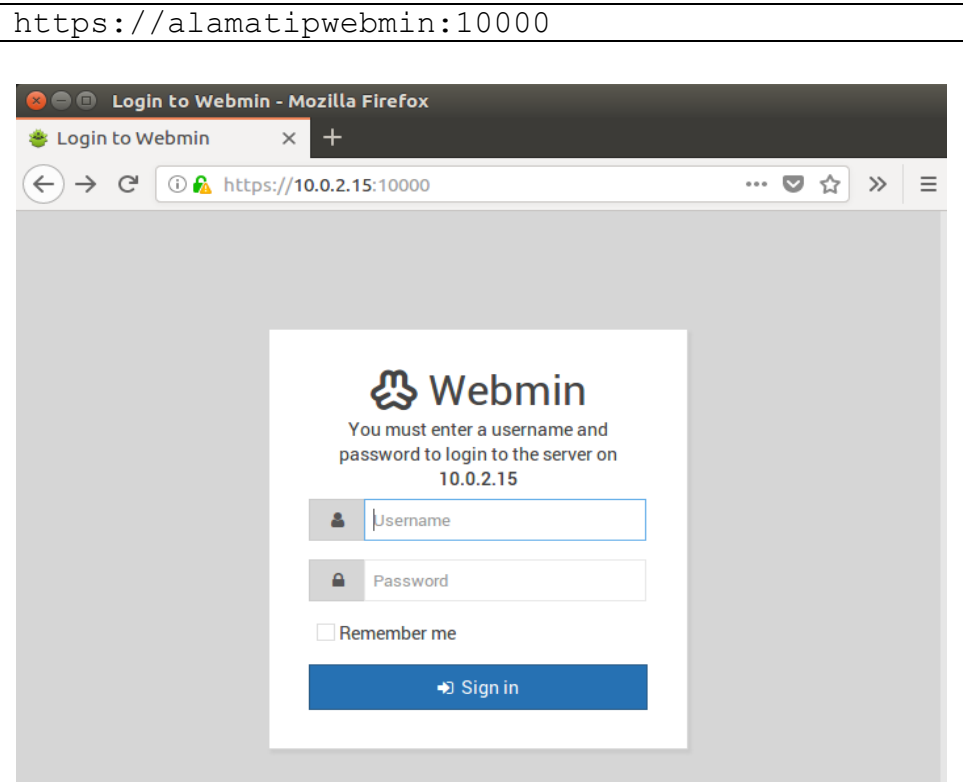

Dalam melakukan akses webmin kita gunakan IP pada komputer kita dan menambahkan port 10000 dibelakangnya. Alamat IP komputer saya adalah 10.0.2.15. untuk lebih jelasnya silahkan langsung lihat pada bagian URL pada gambar diatas.

2. Setelah itu login dengan username dan password dari akun server yang telah dimiliki.

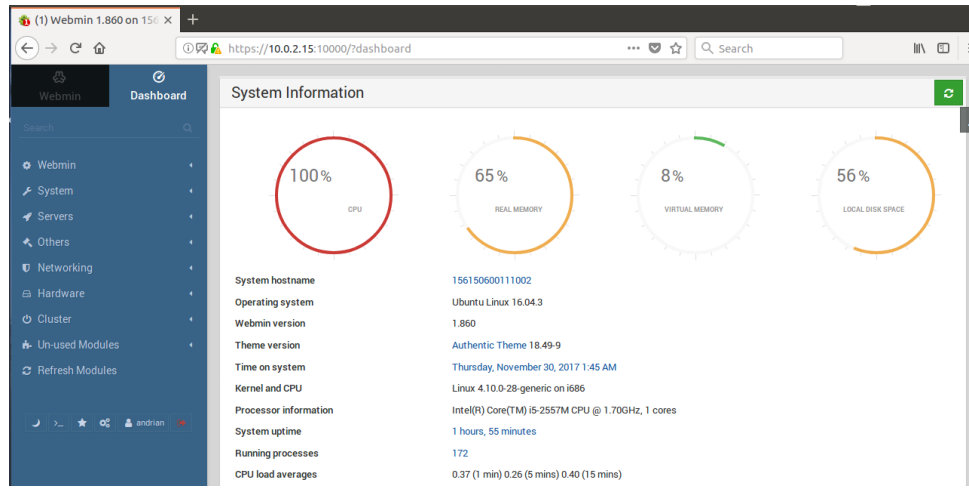

Login berhasil.

3. Kemudian akan diarahkan ke halaman Dasboard, pada halaman ini ditampilkan kondisi dari server yang dikelola, tunjukkan berapakah kapasitas RAM dari server dan berapa RAM usagenya? Jawaban:

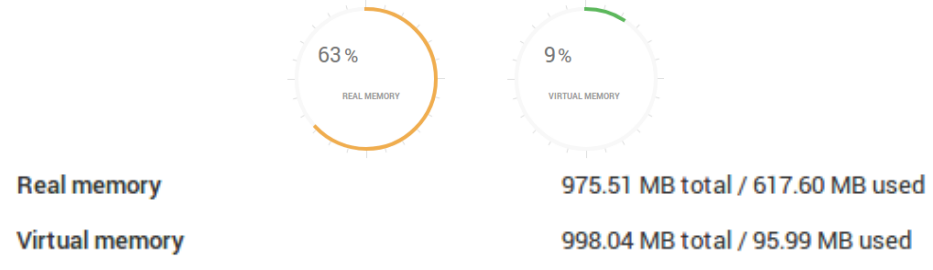

4. Sama seperti dengan nomor 2, berapakah total disk (Hardisk) yang tersedia?

Jawaban:

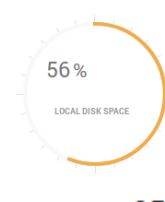

Local disk space

8.73 GB total / 3.82 GB free / 4.91 GB used

5. Tunjukkan riwayat login dari server yang dikelola!

| <ul> <li>Recent Logins</li> </ul> |                   |            |  |
|-----------------------------------|-------------------|------------|--|
| IP address                        | Logged in at      | State      |  |
| 10.0.2.15                         | 30/Nov/2017 01:45 | This login |  |

Gambar diatas menunjukan riwayat login pada webmin.

### 6.3. Mengelola User dan Group melalui Webmin

1. Pada Webmin dapat dilakukan pengelolaan user pada menu System -> Systems and Groups

| 🐞 (1) Users and Groups — 🗆 🗙                                                 | +   |                         |                             |                             |                                                         |                                                |                                                             |
|------------------------------------------------------------------------------|-----|-------------------------|-----------------------------|-----------------------------|---------------------------------------------------------|------------------------------------------------|-------------------------------------------------------------|
| ← → ♂ ŵ                                                                      | 0₽₽ | https://10.0.2.15:10000 |                             |                             | 🛛                                                       | ✿ Search                                       | lii\ 🖽                                                      |
| Image: Webmin         Image: Dashboa           Search         Image: Dashboa | ard | ¢ Ø                     |                             | ☆<br>Databas                | Users and Groups<br>te type: Regular /etc/passwd & /etc | <b>S</b><br>c/shadow                           | <b>T</b> Q                                                  |
| ✤ Webmin<br>۶ System                                                         | •   | Local Users Local G     | roups<br>lection 🕀 Create a | new user                    |                                                         | Run batch file                                 | Export to batch file                                        |
| Bootup and Shutdown<br>Change Passwords<br>Dick and Natwork Eilacystame      |     | Username                | User ID                     |                             | Real name<br>root                                       | Home directory<br>/root                        | Shell<br>/bin/bash                                          |
| Filesystem Backup                                                            |     | daemon<br>bin<br>sys    | 1 2 3                       | daemon<br>bin<br>sys        | daemon<br>bin<br>sys                                    | /usr/sbin<br>/bin<br>/dev                      | /usr/sbin/nologin<br>/usr/sbin/nologin<br>/usr/sbin/nologin |
| MIME Type Programs<br>PAM Authentication<br>Running Processes                |     | games<br>man            | 4<br>5<br>6<br>7            | games<br>man                | games<br>man                                            | /usr/games<br>/var/cache/man<br>/var/spool/lpd | /usr/sbin/nologin<br>/usr/sbin/nologin<br>/usr/sbin/nologin |
| Scheduled Cron Jobs<br>Software Package Updates                              |     | mail<br>news            | 8<br>9                      | mail<br>news                | mail<br>news                                            | /var/spool/pu<br>/var/mail<br>/var/spool/news  | /usr/sbin/nologin<br>/usr/sbin/nologin<br>/usr/sbin/nologin |
| Software Packages<br>System Documentation<br>System Logs                     |     | proxy<br>www-data       | 13<br>33<br>34              | proxy<br>www-data<br>backup | proxy<br>www-data<br>backup                             | /bin<br>/var/www<br>/var/backups               | /usr/sbin/nologin<br>/usr/sbin/nologin<br>/usr/sbin/nologin |
| Users and Groups                                                             |     | list                    | 38                          | list                        | Mailing List Manager                                    | /var/list                                      | /usr/sbin/nologin                                           |

2. List nama user yang memiliki akses ke /bin/bash!

|          | Username | User ID | Group   | Real name | + Home directory | Shell     |
|----------|----------|---------|---------|-----------|------------------|-----------|
| <b>~</b> | root     | 0       | root    | root      | /root            | /bin/bash |
| <b>V</b> | andrian  | 1000    | andrian | Andrian   | /home/andrian    | /bin/bash |

Terdapat dua list user yang memiliki akses ke direktori /**bin/bash**, yaitu root dan andrian.

3. Tambahkan user baru dengan pilih menu "create a new user".

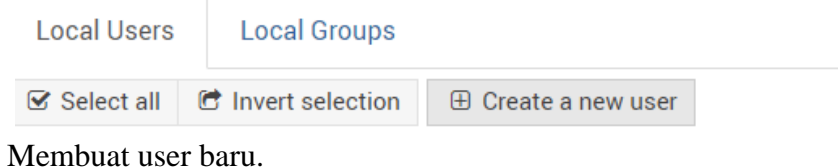

4. Isi informasi mengenai nama user, password dan juga keanggotaan Goup dimana user baru akan tergabung, misal disini digunakan root, Untuk login shell pilih /bin/bash (Bourne Again Shell)

| ← 0                                                                   | Create User                                                                                   |                                    |                          |  |  |  |  |  |  |  |
|-----------------------------------------------------------------------|-----------------------------------------------------------------------------------------------|------------------------------------|--------------------------|--|--|--|--|--|--|--|
|                                                                       |                                                                                               | User Details                       |                          |  |  |  |  |  |  |  |
| Username                                                              | arif                                                                                          |                                    |                          |  |  |  |  |  |  |  |
| User ID                                                               | Automatic      Calculate                                                                      | Automatic Calculated      1001     |                          |  |  |  |  |  |  |  |
| Real name                                                             | arif andrian                                                                                  | arif andrian                       |                          |  |  |  |  |  |  |  |
| Home directory                                                        | Automatic O Directory                                                                         |                                    | eg.                      |  |  |  |  |  |  |  |
| Shell                                                                 | /bin/bash 🔸                                                                                   |                                    | 42                       |  |  |  |  |  |  |  |
| Password                                                              | No login allowed     Normal password     Pre-encrypted password     Login temporarily disable | arif                               |                          |  |  |  |  |  |  |  |
|                                                                       |                                                                                               | Password Option                    | S                        |  |  |  |  |  |  |  |
| Password changed<br>Minimum days<br>Warning days<br>Force change at n | ext login?                                                                                    | Maximum days Inactive days Yes  No |                          |  |  |  |  |  |  |  |
|                                                                       |                                                                                               | Group Membershi                    | р                        |  |  |  |  |  |  |  |
| Primary group                                                         | <ul> <li>New group wit</li> <li>New group</li> <li>Existing group</li> </ul>                  | h same name as user                |                          |  |  |  |  |  |  |  |
| Secondary groups                                                      | All groups<br>root<br>daemon<br>bin<br>sys<br>adm<br>tty                                      | -> <                               |                          |  |  |  |  |  |  |  |
|                                                                       |                                                                                               | Upon Creation                      |                          |  |  |  |  |  |  |  |
| Create home direc<br>Copy template file                               | story?<br>to home directory?                                                                  |                                    | ● Yes ○ No<br>● Yes ○ No |  |  |  |  |  |  |  |

Menambahkan user baru dengan username arif dan login shell /bin/bash.

5. Coba masuk ke user yang baru ditambahkan dengan perintah "su nama\_user", dan Tunjukkan bahwa user dapat login!
andrian@156150600111002:~\$ su arif
Password:

arif@156150600111002:/home/andrian\$

Login berhasil, artinya user berasil ditambahkan pada list data user server webmin.

6. Berapa User ID dari user yang baru ditambahkan? arif@156150600111002:/home/andrian\$ id -u arif 1001 arif@156150600111002:/home/andrian\$

ID user baru bernama arif adalah 1001.

7. Tunjukan hasil dari perintah berikut, apakah ditemukan folder baru?
1s -1 /home/

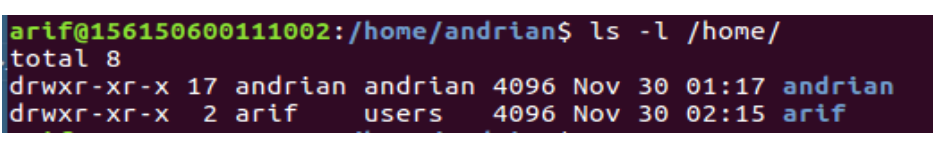

Terdapat folder baru yaitu folder **arif.** Folder dibuat bersamaan saat user didaftarkan.

8. Selanjutnya buat Group baru dengan masuk ke Menu "Local Group",

| ¢ 0       |                    | Data                 | Supers and Groups | <b>T</b> Q           |
|-----------|--------------------|----------------------|-------------------|----------------------|
| Local Use | rs Local Groups    |                      |                   |                      |
| Select al | I Invert selection | ⊕ Create a new group | Run batch file    | Export to batch file |

9. Buat Group baru dengan nama "admsistem", isi "Group Name", untuk sementara hiraukan form yang lain,

|            |                                     | Group De       | tails |  |
|------------|-------------------------------------|----------------|-------|--|
| Group name | admsistem                           |                |       |  |
| Group ID   | Automatic O Calculated              | 0 1001         |       |  |
|            | No password required                |                |       |  |
| Password   | O Pre-encrypted password            |                |       |  |
|            | <ul> <li>Normal password</li> </ul> |                |       |  |
|            | All users                           | Users in group |       |  |
|            | root                                |                |       |  |
| Members    | bin                                 | ->             |       |  |
|            | sys                                 | <-             |       |  |
|            | games                               |                |       |  |
|            |                                     | Linon Crea     | tion  |  |
|            |                                     | oponored       |       |  |

Menambahkan group baru bernama "admsistem".

10. Pada langkah ini, dilakukan perubahan (edit) User yang tadi kita buat dengan memasukannya ke Group "admserver", caranya dengan masuk ke tab"Local User", kemudian klik 2 kali user yang akan diedit, pada bagian Primary Group ubah menjadi "admsistem.

|                  |                                                                                                    |            |   | U      | lser         | Details   |      |           |            |     |  |  |
|------------------|----------------------------------------------------------------------------------------------------|------------|---|--------|--------------|-----------|------|-----------|------------|-----|--|--|
| Username         | arif                                                                                                    | arif       |   |        |              |           |      |           |            |     |  |  |
| User ID          | 1001                                                                                                    |            |   |        |              |           |      |           |            |     |  |  |
| Real name        | arif andrian                                                                                                    |            |   |        |              |           |      |           |            |     |  |  |
| Home directory   | Automatic O D                                                                                                    | irectory   |   |        |              |           |      |           | <b>4</b> 2 |     |  |  |
| Shell            | /bin/bash                                                                                                    | -          |   |        |              |           | 6    | 2         |            |     |  |  |
| Password         | No password required     No login allowed     Normal password     Pre-encrypted password     \$6\$11982949\$/wY5KEd0W/ |            |   | W/n/   | UauJA9pvHhRI | F27C8pcK  | ee74 | lGWxjwbGa | awZxPzxOT/ | AEF |  |  |
|                  | Login temporari                                                                                                    | ly disable | d |        |              |           |      |           |            |     |  |  |
|                  |                                                                                                    |            |   | Grou   | рM           | embership | )    |           |            |     |  |  |
| Primary group    | admsist                                                                                                    | em         | ත |        |              |           |      |           |            |     |  |  |
|                  | All groups                                                                                                    | 6          |   |        | In gr        | roups     |      |           |            |     |  |  |
| Secondary groups | root<br>daemon<br>bin<br>sys<br>adm<br>tty                                                                             |            |   | ><br>~ |              |           |      |           |            |     |  |  |

Menambahkan user bernama arif pada group admsistem.

11. Tunjukan hasil dari perintah berikut, tunjukkan perbedaan dengan hasil pada No. 7?

ls -l /home/

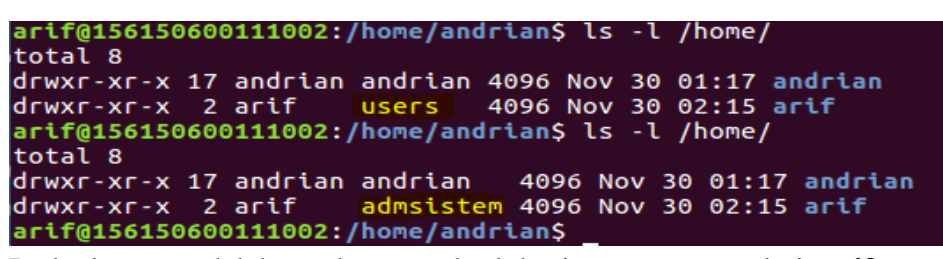

Perbedaanya adalah terdapat pada lokasi group user dari **arif** yang sebelumnya berada pada group user **users**, setelah proses perubahan dilakukan group user berubah menjadi **admsistem**.

#### 6.4. Mengelola Networking melalui Webmin

1. Pada bagian ini akan dilakukan pengelolaan *network interface* dari server, pada menu bagian kiri piih Networking => Network Configuration => Network Interfaces.

| •            |                | -                      | 🕆 Netwo            | rk Configuration                                                                             |
|--------------|----------------|------------------------|--------------------|----------------------------------------------------------------------------------------------|
| Network      | Routing and    | Hostname and           | Host               |                                                                                              |
| Interfaces   | Gateways       | DNS Client             | Addresses          |                                                                                              |
| Ø Apply Conf | iguration Clic | k this button to activ | vate the current l | oot-time interface and routing settings, as they normally would be after a reboot. Warning - |
|              | this           | may make your sys      | tem inaccessible   | via the network, and cut off access to Webmin.                                               |

2. Tunjukkan ada berapa interface yang dimiliki oleh server tersebut!

| Active Now                                                                                                    | Activated at Bo     | ot                  |              |               |              |        |  |  |
|----------------------------------------------------------------------------------------------------|---------------------|---------------------|--------------|---------------|--------------|--------|--|--|
| Interfaces listed in this table are currently active on the system. In most cases, you should edit them under the Activated at Boot tab. |                     |                     |              |               |              |        |  |  |
| Select all                                                                                                    | C Invert selection  | Add a new interface |              |               |              |        |  |  |
|                                                                                                    |                     |                     |              |               |              |        |  |  |
| Na                                                                                                    | me                  | Туре                | IPv4 address | Netmask       | IPv6 address | Status |  |  |
| enp0s3                                                                                                    | 3                   | Ethernet 1000Mb/s   | 10.0.2.15    | 255.255.255.0 |              | Up     |  |  |
| lo                                                                                                    |                     | Loopback            | 127.0.0.1    | 255.0.0.0     |              | Up     |  |  |
|                                                                                                    | Pt Invert coloction | Add a new interface |              |               |              |        |  |  |

Terdapat dua interface network yaitu: enp0s3 dan lo.

3. Pada halaman ini terdapat 2 Tab yaitu, "Active Now" dan "Active at Boot", Active Now adalah interface yang saat ini aktif, untuk mengkonfigurasikannya dapat melalui Active at Boot,

| <b>«</b>   |                   | ☆ Network Interfaces |
|------------|-------------------|----------------------|
| Active Now | Activated at Boot |                      |

4. Tunjukkan alamat IP interface yang saat ini dimiliki oleh server yang dikelola

| Name   | Туре              | IPv4 address | Netmask       | IPv6 address | Status |
|--------|-------------------|--------------|---------------|--------------|--------|
| enp0s3 | Ethernet 1000Mb/s | 10.0.2.15    | 255.255.255.0 |              | Up     |
| lo     | Loopback          | 127.0.0.1    | 255.0.0.0     |              | Up     |

Alamat IP interface yang sedang dikelola oleh server ada dua, yaitu:

- Enp0s3 dengan IP 10.0.2.15
- Lo dengan IP 127.0.0.1
- 5. Rubah alamat IP dengan cara klik 2 kali pada nama interface di Active at Boot. Kemudian Konfigurasikan sebagai berikut,

|                           |                                                                                 | Boot T       | ime Interface  | Parameters     |
|---------------------------|---------------------------------------------------------------------------------|--------------|----------------|----------------|
| Name<br>Activate at boot? | enp0s3<br>● Yes ○ No                                                            |              |                |                |
|                           | <ul> <li>No address configure</li> <li>From DHCP</li> <li>From BOOTP</li> </ul> | ed           |                |                |
| IPv4 address              |                                                                                 | IPv4 address | 192.168.55.120 |                |
|                           | Static configuration                                                            | Netmask      | 255.255.255.0  |                |
|                           |                                                                                 | Broadcast    | O Automatic 💿  | 192.168.55.255 |
|                           | <ul> <li>IPv6 disabled</li> <li>From IPv6 discovery</li> </ul>                  |              |                |                |
| IPv6 addresses            |                                                                                 |              | IPv6 address   | Netmask        |
|                           |                                                                                 |              |                | 64             |
| мти                       | Default                                                                         |              |                |                |
| Virtual interfaces        | 0 (Add virtual interface)                                                       |              |                |                |
| Save 🛛 Sa                 | ve and Apply 🛛 🛛 Delet                                                          | te and Apply | Ø Delete       |                |

Melakukan konfigurasi perubahan IP address pada interface enp0s3.

6. Setelah itu cek alamat IP yang telah dikonfigurasikan pada terminal dengan perintah

| ifconf    | ig                                                        |
|-----------|-----------------------------------------------------------|
| Buktikan  | bahwa alamat IP telah berubah sesuai konfigurasi!         |
| andrian@1 | 56150600111002:~\$ ifconfig enp0s3                        |
| enp0s3    | Link encap:Ethernet HWaddr 08:00:27:5a:22:64              |
|           | inet addr:10.0.2.15 Bcast:10.0.2.255 Mask:255.255.255.0   |
|           | inet6 addr: fe80::dc84:806c:d91d:4433/64 Scope:Link       |
|           | UP BROADCAST RUNNING MULTICAST MTU:1500 Metric:1          |
|           | RX packets:391852 errors:0 dropped:0 overruns:0 frame:0   |
|           | TX packets:189182 errors:0 dropped:0 overruns:0 carrier:0 |
|           | collisions:0 txqueuelen:1000                              |
|           | RX bytes:314182419 (314.1 MB) TX bytes:11508741 (11.5 MB) |

IP address masih tetap belum berubah.

sudo service networking restart

7. Pastikan alamat IP telah berubah sesuai konfigurasi, jika belum restart servis Networking nya dengan perintah,

| andrian@156150600111002:~\$ sudo service networking interfaces         |
|------------------------------------------------------------------------|
| [sudo] password for andrian:                                           |
| Usage: /etc/init.d/networking {start stop reload restart force-reload} |
| andrian@156150600111002:~\$ ifconfig enp0s3                            |
| enp0s3 Link encap:Ethernet HWaddr 08:00:27:5a:22:64                    |
| inet addr:191.168.55.120 Bcast:192.168.55.255 Mask:255.255.255.0       |
| inet6 addr: fe80::a00:27ff:fe5a:2264/64 Scope:Link                     |
| UP BROADCAST RUNNING MULTICAST MTU:1500 Metric:1                       |
| RX packets:0 errors:0 dropped:0 overruns:0 frame:0                     |
| TX packets:56 errors:0 dropped:0 overruns:0 carrier:0                  |
| collisions:0 txqueuelen:1000                                           |
| RX bytes:0 (0.0 B) TX bytes:6518 (6.5 KB)                              |

IP address telah berubah sesuai konfigurasi.

8. Kembali ke halaman "Network Configuration", Selanjutnya akan dikonfigurasikan hostname server yang kita kelola. Pada shell yang digunakan terdapat informasi sebagai berikut

andrian@156150600111002:~\$

"andrian" merupakan username yang login dan "156150600111002" adalah nama host nya (nama komputer).

9. Selanjutnya kita akan mengganti hostname dengan memilih menu Hostname and DNS Client pada halaman Network Configuration.

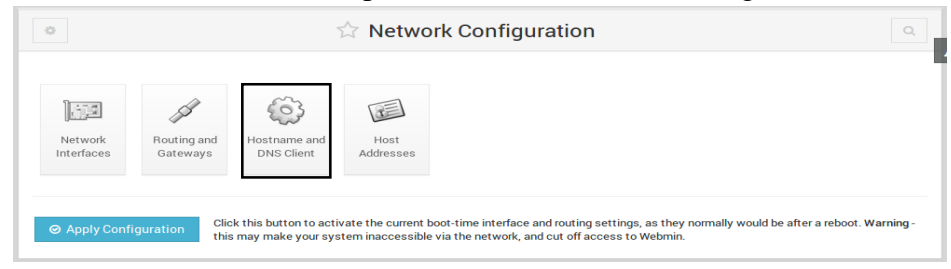

10. Kemudian Hostname kita ganti menjadi "webserver" dan DNS server yang kita gunakan adalah DNS milik Google yaitu 8.8.8.8

| ÷                | ☆ Hostname and DNS Client          |                          |                 |  |  |  |
|------------------|------------------------------------|--------------------------|-----------------|--|--|--|
|                  |                                    | DNS Client O             | ptions          |  |  |  |
| Hostname         | webserver<br>Update hostname in ho | st addresses if changed? |                 |  |  |  |
| Resolution order | files mdns4_minimal [NOT           | FOUND=return] dns        |                 |  |  |  |
| DNS servers      | 8.8.8.8                            | Search domains           | ● None ○ Listed |  |  |  |
| Save Save        |                                    |                          |                 |  |  |  |

Merubah nama hostname menjadi **webserver** dan mengganti DNS dengan **8.8.8.8**(DNS Google).

11. Untuk melihat hasilnya, kita Save konfigurasi yang telah dibuat dan reboot server (dapat melalui list menu di panel kiri halaman, System -> Bootup and Shutdown kemudian pilih Reboot

| ureadahead.service                | Read required files in advance                                                                                                    | Yes                                                                         | No                     |
|-----------------------------------|----------------------------------------------------------------------------------------------------|-----------------------------------------------------------------------------|------------------------|
| user.slice                        | User and Session Slice                                                                                                    | Always                                                                      | Yes                    |
| uuidd                             | Init script for the uuid generation daemon                                                                                                    | Yes                                                                         | No                     |
| uuidd.service                     | Daemon for generating UUIDs                                                                                                    | No                                                                          | No                     |
| uuidd.socket                      | UUID daemon activation socket                                                                                                    | Yes                                                                         | Yes                    |
| var-lib-lxcfs.mount               | /var/lib/lxcfs                                                                                                    | No                                                                          | Yes                    |
| webmin                            | Start or stop the Webmin server                                                                                                    | Yes                                                                         | Yes                    |
| x11-common.service                | x11-common.service                                                                                                    | No                                                                          | No                     |
| Select all                        |                                                                                                    |                                                                             |                        |
| Start Stop 2 B                    | estart =• Start On Boot •• Disable On Boot                                                                                                    | Start Now and On Boot                                                       |                        |
|                                   |                                                                                                    |                                                                             |                        |
| Clic<br>will<br>එ Shutdown System | k on this button to immediately reboot the system. All current<br>be re-started.<br>k on this button to immediately shutdown the system. All sen<br>two powered off (if your backware supports it) | y logged in users will be disconne<br>rices will be stopped, all users disc | ected and all services |
| 595                               | tem powered on (in your nardware supports it).                                                                                                    |                                                                             |                        |
| <del>&lt;</del>                   | A Reboot                                                                                                    |                                                                             |                        |
| Are you sure you want to re       | boot the system with the command reboot ?                                                                                                    |                                                                             |                        |
|                                   | Reboot System                                                                                                    |                                                                             |                        |

Pilih reboot untuk melakukan restart pada komputer, dan melakukan update pada konfigurasi.

12. Melalui terminal, login ke shell, dan buktikan bahwa hostname telah berubah!

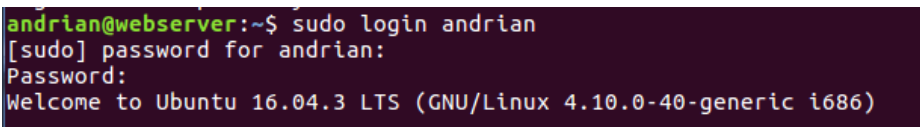

Telah berubah sesuai konfigurasi yang dilakuakan sebelumnya, hostname yang awalnya **156150600111002** berubah menjadi **webserver**.

13. Buktikan bahwa DNS server yang kita gunakan adalah 8.8.8.8 yaitu dengan perintah

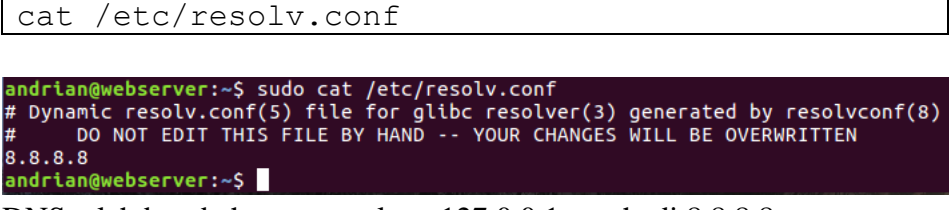

DNS telah berubah yang awalnya 127.0.0.1 menhadi 8.8.8.8.

- 14. Percobaan selanjutnya pada pengeloalaan jaringan adalah, mengelola firewall, studikasus yang diambil adalah akan dilakukan reject paket ICMP/Ping. Karena umumnya paket ini banyak digunakan untu serangan tipe DDOS.
- 15. Sebelum dilakukan pemblokiran paket ICMP pada terminal silahkan di lakukan ping ke alamat IP dari server dengan perintah

ping alamatIp -t

```
andrian@webserver:~$ ping 10.0.2.15
PING 10.0.2.15 (10.0.2.15) 56(84) bytes of data.
64 bytes from 10.0.2.15: icmp_seq=1 ttl=64 time=0.066 ms
64 bytes from 10.0.2.15: icmp_seq=2 ttl=64 time=0.074 ms
64 bytes from 10.0.2.15: icmp_seq=3 ttl=64 time=0.076 ms
64 bytes from 10.0.2.15: icmp_seq=4 ttl=64 time=0.075 ms
```

Proses ping berhasil ditunjukan dengan adanya reply dari server.

- 16. Biarkan ping terus berjalan, kemudian pilih menu (Panel kiri) Networking -> Linux Firewall. Pada halaman tersebut terdapat 3 rule yang akan diterapkan pada
  - Incoming Packet (INPUT) : Yaitu rule yang akan diterapkan pada paket yang ditujukan untuk server yang dikelola
  - Forwarded packets (FORWARD) :Hanya berlaku untuk paket yang melewati host ini
  - Outgoing packets (OUTPUT) : Hanya berlaku untuk paket yang berasal dari host ini

| ¢ 0                                                      | Linux Firewall     Q       Rules file /etc/1ptables.up.rules     Q                                                                                                |
|----------------------------------------------------------|----------------------------------------------------------------------------------------------------|
| No IPtables firewall has t<br>based your selection of fi | been setup yet on your system. Webmin can set one up for you, to be stored in the save file /etc/1ptables.up.rules, with the initial settings irewall type below. |
|                                                          | Allow all traffic                                                                                                    |
|                                                          | O Do network address translation on external interface: enp0s3                                                                                                    |
|                                                          | O Block all incoming connections on external interface: enp0s3                                                                                                    |
|                                                          | O Block all except SSH and IDENT on external interface: enp0s3                                                                                                    |
|                                                          | O Block all except SSH, IDENT, ping and high ports on interface: enp0s3 -                                                                                         |
|                                                          | O Block all except ports used for virtual hosting, on interface: enp0s3 -                                                                                         |
|                                                          | Setup Firewall                                                                                                    |
|                                                          | Enable firewall at boot time?                                                                                                    |

Tentukan interface yang akan dilakukan konfigurasi. Lalu pilih setup firewall.

| 0 Ø                                                                     |                                                                        | C Linux Firewall   |                        | ٩          |  |  |
|-------------------------------------------------------------------------|------------------------------------------------------------------------|--------------------|------------------------|------------|--|--|
| Showing IPtable:                                                        | Packet filtering (filter)                                              | ł                  | Add a new chain named: |            |  |  |
| Incoming packets (INP<br>There are no rules defin<br>Set Default Action | UT) - Only applies to packets addre<br>ned for this chain.<br>To: Drop | essed to this host |                        | • Add Rule |  |  |

Pada paket input konfigurasi **Set Default Action To** dengan nilai Drop, dilanjutkan pilih **Add Rule.** 

17. Karena paket ICMP berasal dari host lain yang ditujukan untu server yang dikelola, maka kita terapkan rule pada incoming paket. Berikut konfigurasi yang diterapkan

|                                   |                                                    | Chai                                          | in and action deta      | ails                       |                               |              |
|-----------------------------------|----------------------------------------------------|-----------------------------------------------|-------------------------|----------------------------|-------------------------------|--------------|
| Part of chain I<br>Rule comment   | ncoming packets (INF                               | PUT) - Only applies                           | to packets addressed to | o this host                |                               |              |
| Action to take                    | <ul> <li>Do nothing</li> <li>Log packet</li> </ul> | <ul> <li>Accept</li> <li>Run chain</li> </ul> | O Drop                  | <ul> <li>Reject</li> </ul> | <ul> <li>Userspace</li> </ul> | ○ Exit chain |
| Reject with ICMP type             | ○ Default                                          | icmp-net-unreach                              | nable 🔻                 |                            |                               |              |
| The action selected above will or | nly be carried out if all                          | the conditions belo                           | ow are met.             |                            |                               |              |
|                                   |                                                    | C                                             | Condition details       |                            |                               |              |
| Source address or network         | <1gnored> •                                        |                                               |                         |                            |                               |              |
| Destination address or network    | <ignored> •</ignored>                              |                                               |                         |                            |                               |              |
| Incoming interface                | <ignored></ignored>                                | enp0s3 🚽                                      |                         |                            |                               |              |
| Outgoing interface                | <ignored></ignored>                                | enp0s3 -                                      |                         |                            |                               |              |
| Fragmentation<br>Network protocol | Ignored Is frequals                                | agmented O Is r                               | tot fragmented          |                            |                               |              |

Lakukan konfigurasi pada: Action to take dengan memilih Reject, Reject with ICMP type dengan memilih Type dengan nilai icmp-netunreachable dan pada Network Protocol dengan memilih Equals dengan nilai ICMP. 18. Kemudian "save" dan "Apply Configuration"

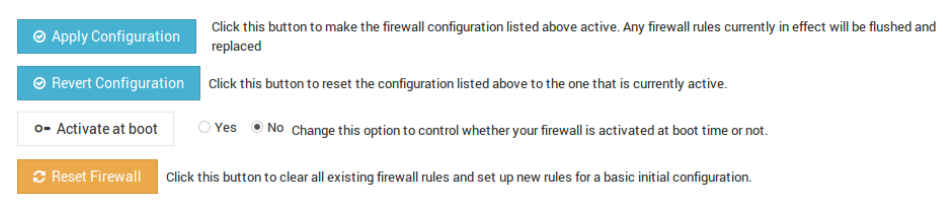

19. Selanjutnya buktikan bahwa paket ICMP atau Ping di reject pada hasil lanjutan perintah No. 15

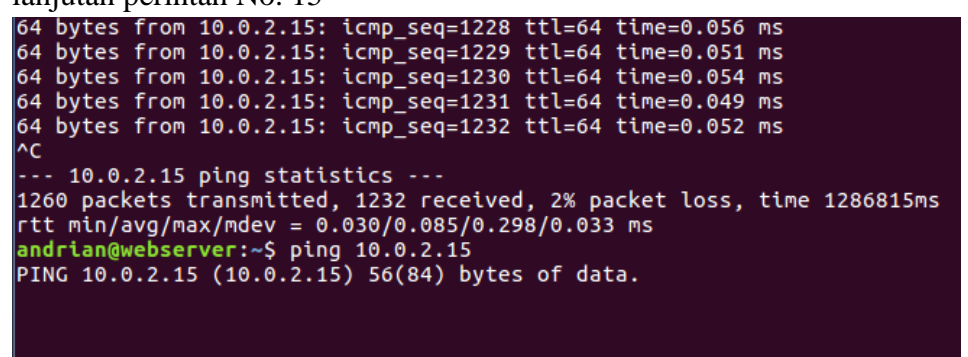

Paket ICMP berhasil di block.

ping: sendmsg: Network is unreachable ping: sendmsg: Network is unreachable ping: sendmsg: Network is unreachable ping: sendmsg: Network is unreachable ping: sendmsg: Network is unreachable ping: sendmsg: Network is unreachable

## 6.5. Mengelola Aplikasi Server Lain melalui Webmin (Studi Kasus Bind 9/ DNS Server

Pada tahap ini akan dilakukan pengelolaan Domain Name System (DNS) server yang menggunakan aplikasi bind9. Namun sebelum melkukan percobaan ada beberapa pertanyaan terkait DNS (review materi jaringan komputer)

1. Apakah fungsi DNS server dan sebutkan port yang digunakan oleh aplikasi DNS server?

Jawaban:

Fungsi:

- Menerjemahkan nama-nama host (hostnames) menjadi nomor IP (IP address) ataupun sebaliknya, sehingga nama tersebut mudah diingat oleh pengguna internet.
- Memberikan suatu informasi tentang suatu host ke seluruh jaringan internet.

Port yang digunakan: Port 53.

2. Apa yang dimaksud dengan Autoritatives DNS?

## Jawaban:

Authoritative DNS Server adalah yang memberikan jawaban terhadap permintaan dari recursive, baik dalam bentuk sebuah jawaban maupun dalam bentuk delegasi (misalnya mereferensikan ke Authoritative DNS Server lainnya).

# 3. Sebutkan hirarki dari sistem DNS ?

## Jawaban:

Struktur hirarki yang disebut level yang terdiri dari:

- Root-Level Domains : merupakan level paling atas di hirarki yang di ekspresikan berdasarkan periode dan dilambangkan oleh ".".
- Top-Level Domains :berisi second-level domains dan hosts yaitu :
  - o com : organisasi komersial.
  - o edu : institusi pendidikan
  - o org : organisasi non profit
  - o net : organisasi networking
  - o gov : organisasi pemerintah non militer, dll.
- Second-Level Domains : berisi domain lain yang disebut subdomain.
- Third-Level Domains : berisi domain lain yang merupakan subdomain dari second level domain diatasnya.
- Host Name : domain name yang digunakan dengan host name akan menciptakan fully qualified domain name (FQDN) untuk setiap komputer.

Setelah menjawab pertanyaan diatas kita kan melakukan pengelolaan aplikasi server dalam hal ini adalah DNS server menggunaka aplikasi pengelolaan server yaitu Webmin.

4. Langkah pertama kita instal dulu aplikasi DNS server dengan perintah,

sudo apt-get install bind9

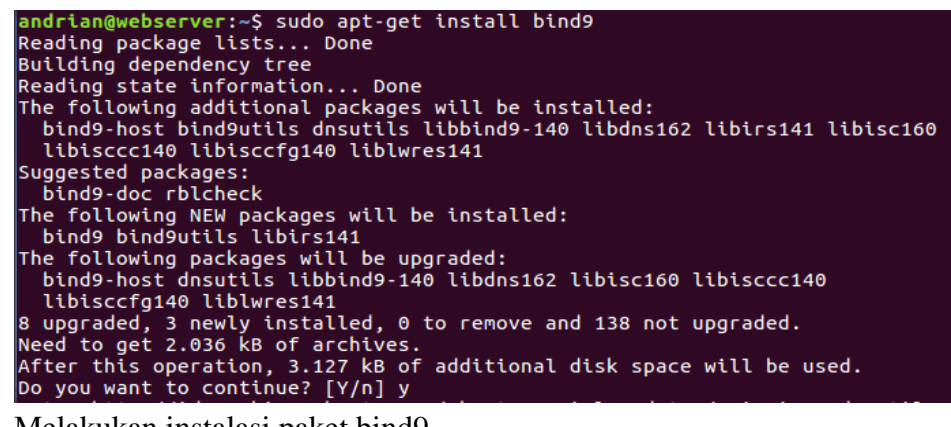

Melakukan instalasi paket bind9.

- 5. Kemudian login ke halaman webmin dan periksa bahwa di panel kiri pada menu "Server" terdapat "BIND DNS Server"
- 6. Klik 2 kali pada list menu "BIND DNS Server"
- 7. Kali ini kita akan mendaftarkan alamat IP dari server kita dengan nama "adsis.com", untuk itu kita tambahkan Master Zone baru pada "Existing DNS Zone" dengan klik "Create Master Zone"

| 🌣 Webmin 🎤 System                                            | •     | Global Server (      | Options               |                          |                          |                             |                           |                          |                                 |
|--------------------------------------------------------------|-------|----------------------|-----------------------|--------------------------|--------------------------|-----------------------------|---------------------------|--------------------------|---------------------------------|
| Servers BIND DNS Server Read User Mail SSH Server Chers      | •     | Other DNS<br>Servers | Logging and<br>Errors | Access<br>Control Lists  | Files and<br>Directories | Forwarding<br>and Transfers | Addresses<br>and Topology | Miscellaneous<br>Options | Control<br>Interface<br>Options |
| ♥ Networking<br>A Hardware<br>♥ Cluster<br>♣ Un-used Modules | • • • | CNS Keys             | Zone Defaults         | Cluster Slave<br>Servers | Setup RNDC               | DNSSEC<br>Verification      | DNSSEC Key<br>Re-Signing  | Check BIND<br>Config     | Edit Config<br>File             |

Pilih Create master zone, untuk menambahkan master zone baru.

8. Kemudian isikan konfigurasinya, sebagai berikut,

|                                      |                                                                                             | New maste | r zone options                                    |            |           |  |
|--------------------------------------|---------------------------------------------------------------------------------------------|-----------|---------------------------------------------------|------------|-----------|--|
| Zone type                            | <ul> <li>Forward (Names to Addresses)          Reverse (Addresses to Names)     </li> </ul> |           |                                                   |            |           |  |
| Domain name / Network                | adsis.com                                                                                   |           |                                                   |            |           |  |
| Records file                         | <ul> <li>Automatic</li> </ul>                                                               | 0         | රි                                                |            |           |  |
| Master server                        | dns                                                                                         |           | <ul> <li>Add NS record for master serv</li> </ul> | er?        |           |  |
| Email address                        | admin@adsis.com                                                                             |           |                                                   |            |           |  |
| Use zone template?                   | 🔾 Yes 🖲 No                                                                                  |           | IP address for template records                   | 192.168.56 | 5.102     |  |
| Add reverses for template addresses? | Yes O No                                                                                    |           | •                                                 |            |           |  |
| Refresh time                         | 10800                                                                                       | seconds 🔻 | Transfer retry time                               | 3600       | seconds 🔻 |  |
|                                      | 60/1800                                                                                     | seconds v | Negative cache time                               | 38400      | seconds v |  |

Nama dari domain yang kita buat adalah adsis.com. kemudian untuk DNS servernya kita beri nama dns, dan alamat IP dari DNS nya adalah 192.168.56.102

9. Kemudian klik create, kemudian akan diarahkan kehalaman Edit Master Zone, pada bagian ini kita hanya perlu mengkonfigurasikan "Address", kita klik 2 kali pada pilihan "Address"

| <u>ه</u>                   |                |      |                                                            |                        |              |                        |                |                        |                       |       |
|----------------------------|----------------|------|------------------------------------------------------------|------------------------|--------------|------------------------|----------------|------------------------|-----------------------|-------|
| Webmin<br>Search           | Dashboard<br>Q | e    | Edit Master Zone     aduis com     aduis com     aduis com |                        |              |                        |                |                        |                       | 5 C B |
| & Webmin                   |                |      |                                                            |                        |              |                        |                |                        |                       |       |
| 🔎 System                   |                |      |                                                            |                        | 0            | $\Delta$               |                | 123                    |                       |       |
| 🖌 Servers                  |                |      |                                                            |                        | Mar Co       |                        | Aa             | Candra                 | Responses<br>1202-12  |       |
| BIND DNS Serve             | a              | Add  | Areas (0) Name Server                                      | Name Alias             | Mail Server  | Information            | Text (0)       | Permitted              | DMARC (0)             |       |
| Read User Mail             |                |      | 0                                                          | (0)                    | (0)          | (0)                    |                | From (0)               |                       |       |
| SSH Server                 |                |      |                                                            |                        |              |                        |                |                        |                       |       |
| <ul> <li>Others</li> </ul> |                | 5    | $\sim$                                                     | a                      |              |                        | -              | ×                      | ×                     |       |
| Networking                 |                |      |                                                            | 7                      | 1            | ×.                     | ~~             | w01 #Donals            | AND FORMU-            |       |
| 🖨 Hardware                 |                | Well | I Known Responsible<br>vice (0) Person (0)                 | Reverse<br>Address (0) | Location (0) | Service<br>Address (0) | Public Key (0) | SSL<br>Certificate (0) | SSH Public<br>Key (0) |       |
| 🖒 Cluster                  |                |      |                                                            |                        |              |                        |                |                        |                       |       |

10. Selanjutnya kita masukkan alamat dari server yang kita beri nama adsis.com, misal 192.168.56.102(sesuaikan alamat IP masing-masing)

| <b>*</b>                                                         | Address Rec                                                                                                    | ords                                | 88        |  |  |  |
|------------------------------------------------------------------|----------------------------------------------------------------------------------------------------|-------------------------------------|-----------|--|--|--|
|                                                                  | Add Address Re                                                                                                    | cord                                |           |  |  |  |
| Name<br>Address<br>Update reverse?                               | Time-T           192.168.56.102         2:                • Yes             · Yes (and replace existing)             · No | o-Live <ul> <li>Default </li> </ul> | seconds • |  |  |  |
| • Create<br>Show records matching                                | Ng: Q Search                                                                                                    |                                     |           |  |  |  |
| Ø Return to zone list <ul> <li>Return to record types</li> </ul> |                                                                                                    |                                     |           |  |  |  |

- 11. Kemudian klik tombol "create", tunjukkan hasilnya!
- 12. Selanjtnya pilih menu "Return to Zone List", dan terapkan konfigurasi dengan klik tombol " Apply configuration pada pojok kanan atas!

| ٥                                       | Apply configuration |                         |                          |                             |                           |                          |                                 |
|-----------------------------------------|---------------------|-------------------------|--------------------------|-----------------------------|---------------------------|--------------------------|---------------------------------|
| Global Server C<br>Other DNS<br>Servers | Doptions            | Access<br>Control Lists | Files and<br>Directories | Forwarding<br>and Transfers | Addresses<br>and Topology | Miscellaneous<br>Options | Control<br>Interface<br>Options |

13. Selanjutkan arahkan komputer klien agar menggunakan DNS server yang telah dikonfigurasikan, misal pada windows dapat dilakukan pada ,

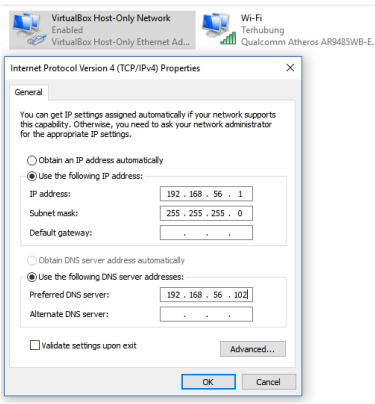

Contoh diatas dikonfigurasikan pada interface Host-Only adapter dari Virtualbox. Sedangkan pada mesin Linux Konfigurasi dapat dilakukan dengan menambahkan pada file /etc/resolv.conf dengan konfigurasi berikut

```
nameserver 192.168.56.102
```

| 😣 🖨 🗉 andria                                                                                                    | an@webserver:                | ~                          |                                           |                                                                             |  |  |
|----------------------------------------------------------------------------------------------------|------------------------------|----------------------------|-------------------------------------------|-----------------------------------------------------------------------------|--|--|
| GNU nano 2                                                                                                    | .5.3                         | File: /etc                 | /resolv.conf                              | Modified                                                                    |  |  |
| # Dynamic resolv.conf(5) file for glibc resolver(3) generated by resolvconf(8)<br># DO NOT EDIT THIS FILE BY HAND YOUR CHANGES WILL BE OVERWRITTEN<br>nameserver 192.168.56.102 |                              |                            |                                           |                                                                             |  |  |
| <mark>^G</mark> Get Help<br>^X Exit                                                                                                    | ^O Write Out<br>^R Read File | : <mark>^W</mark> Where Is | <mark>^K</mark> Cut Text<br>∧U Uncut Text | <mark>^]</mark> Justify <mark>^C</mark> Cur Pos<br>AT To Spell ^ Go To Line |  |  |